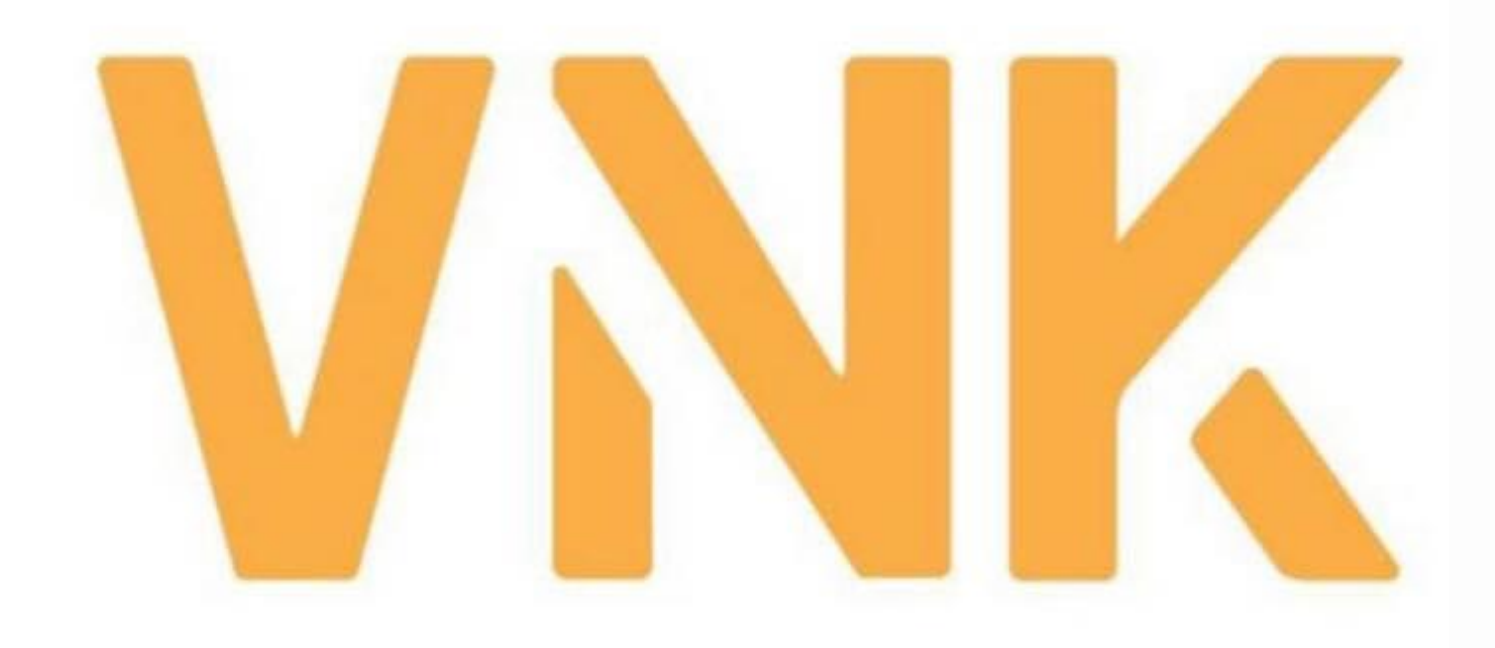

# VNK IC APP Hướng dẫn sử dụng

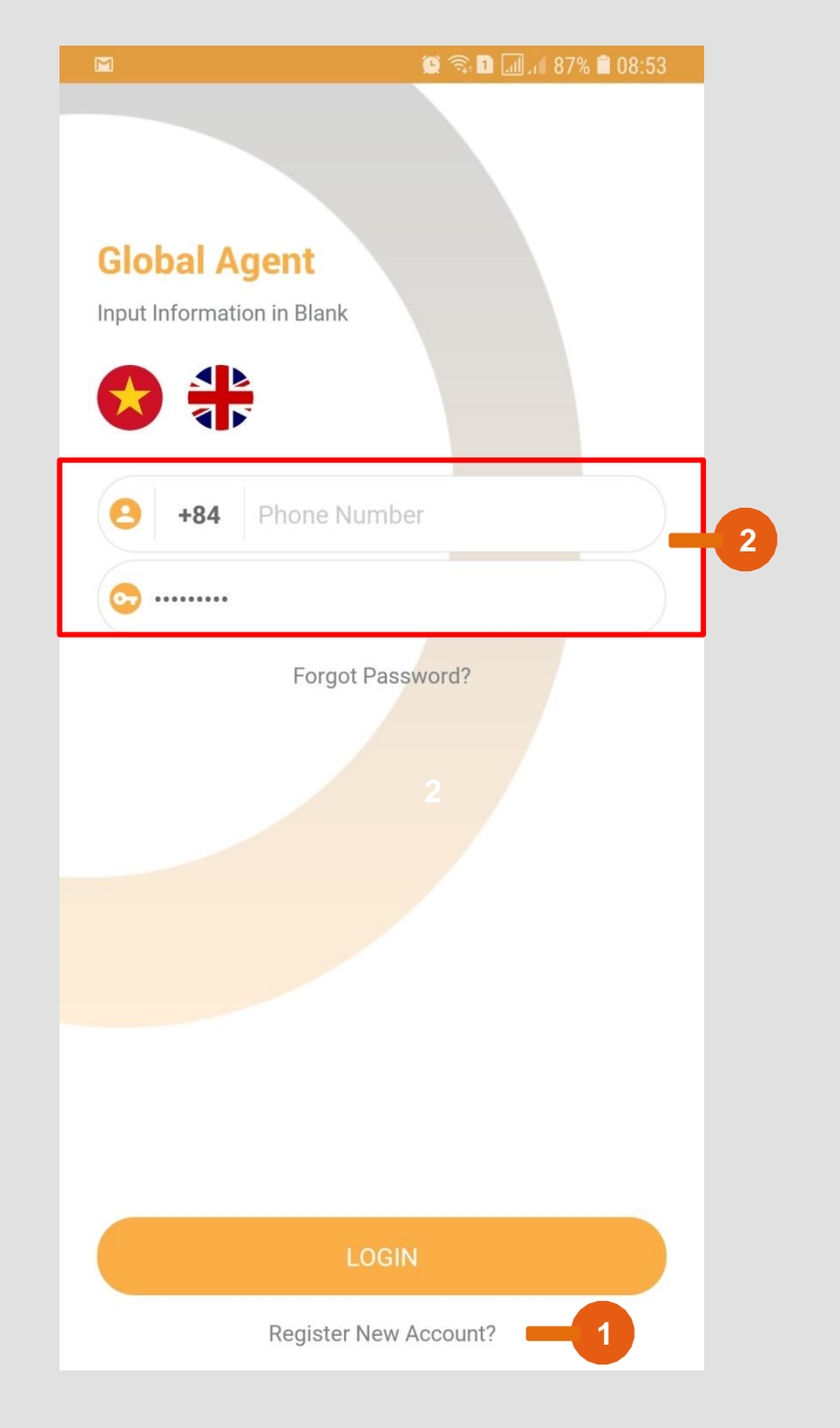

<u>MÀN HÌNH CHÍNH</u>

1

1

Chưa có tài khoản đăng nhập: Bấm chọn Register New Account

Đã có tài khoản đăng nhập: Nhập lại số điện thoại (bỏ số "0"), Nhập mật khẩu »» LOGIN

2

Tải app từ App Store hoặc Google Play

(Gõ: VNK IC)

Quên mật khẩu: Bấm chọn "Forget Password" để tạo mật khẩu mới

|   |            |              | 💢 🗟 🖬 💷 . II 87 | % 🗎 08:54 |    |
|---|------------|--------------|-----------------|-----------|----|
|   |            |              |                 |           |    |
|   |            |              |                 |           |    |
| 0 | +84        | Phone Num    | ber             |           |    |
| 0 | Passwor    | d            |                 |           |    |
| 0 | Last Na    | me           | First Name      |           |    |
|   | Email      |              |                 |           | 2  |
| 0 | ID/Passp   | oort         |                 |           |    |
|   | Invitation | Code         |                 |           |    |
|   | Engli      | sh           | VND             |           |    |
|   |            |              |                 |           |    |
|   |            |              |                 |           |    |
|   |            |              |                 |           |    |
|   |            |              |                 |           |    |
|   |            | REGIS        | TER             |           | -3 |
|   |            | Already Have | e Account?      |           |    |

1

3

trang kế bên

-

Nhập số điện thoại

Nhập toàn bộ các trường thông tin

(bỏ số "0")

Bấm chọn "Register"

- Đợi phê duyệt từ VNK IC

# 🧐 🚹 📶 👯 📶 1 7 Tạo tài khoản **Global Agent** Input Invitation Code! 😔 Activation Code - Mã kích hoạt sẽ được gửi qua số điện thoại đăng kí. Nhập mã kích hoạt ở

#### Màn hình chính sau khi đăng nhập

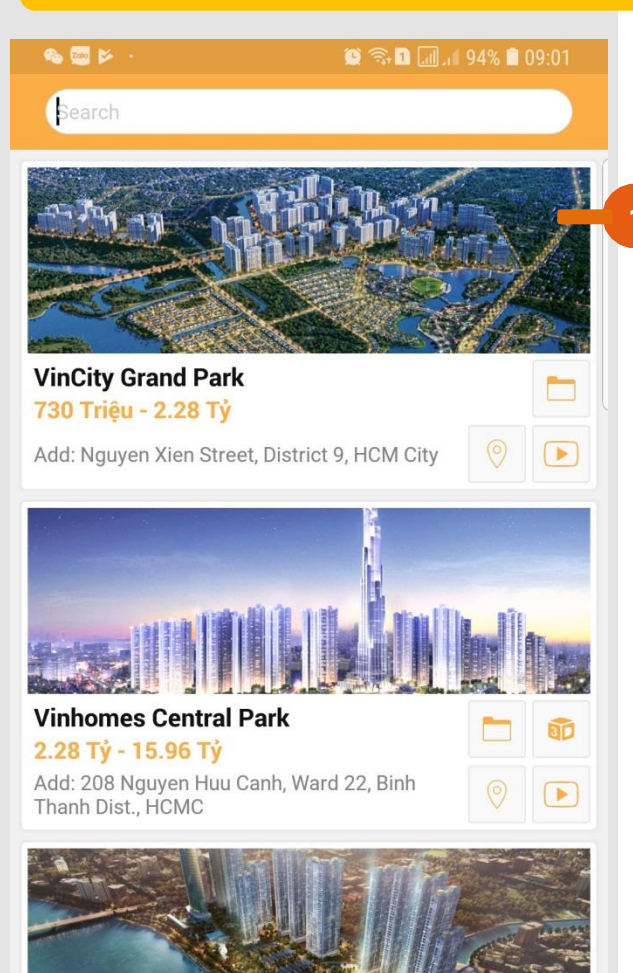

Vinhomes Golden River

Orders

Add: Ton Duc Thang, District 1, HCM, Vietnam

Notify

۲

Me

<

Refer

4.10 Tỷ - 18.24 Tỷ

Properties

"Properties": Liệt kê tất cả các dự án đang bán

- Bấm vào hình của dự án để xem danh sách các căn hộ còn lại của dự án.
- Bấm vào căn hộ để xem thêm chi tiết.
- Bấm vào các biểu tượng góc phải bên dưới từng dự án để xem hoặc download tài liệu, video, vị trí của dự án.

3

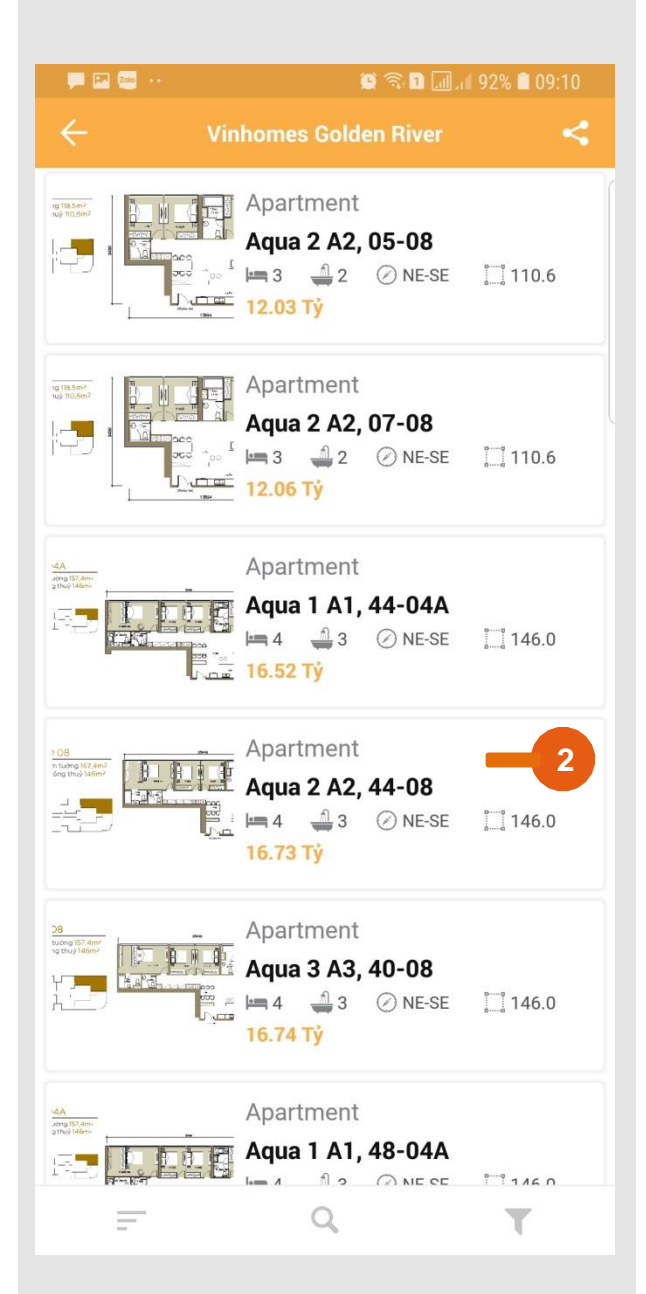

Image: Solution of the second of the second of

#### Bấm vào các thư mục bên trong "Documents" để xem chi tiết.

#### Xuất bảng giá căn hộ

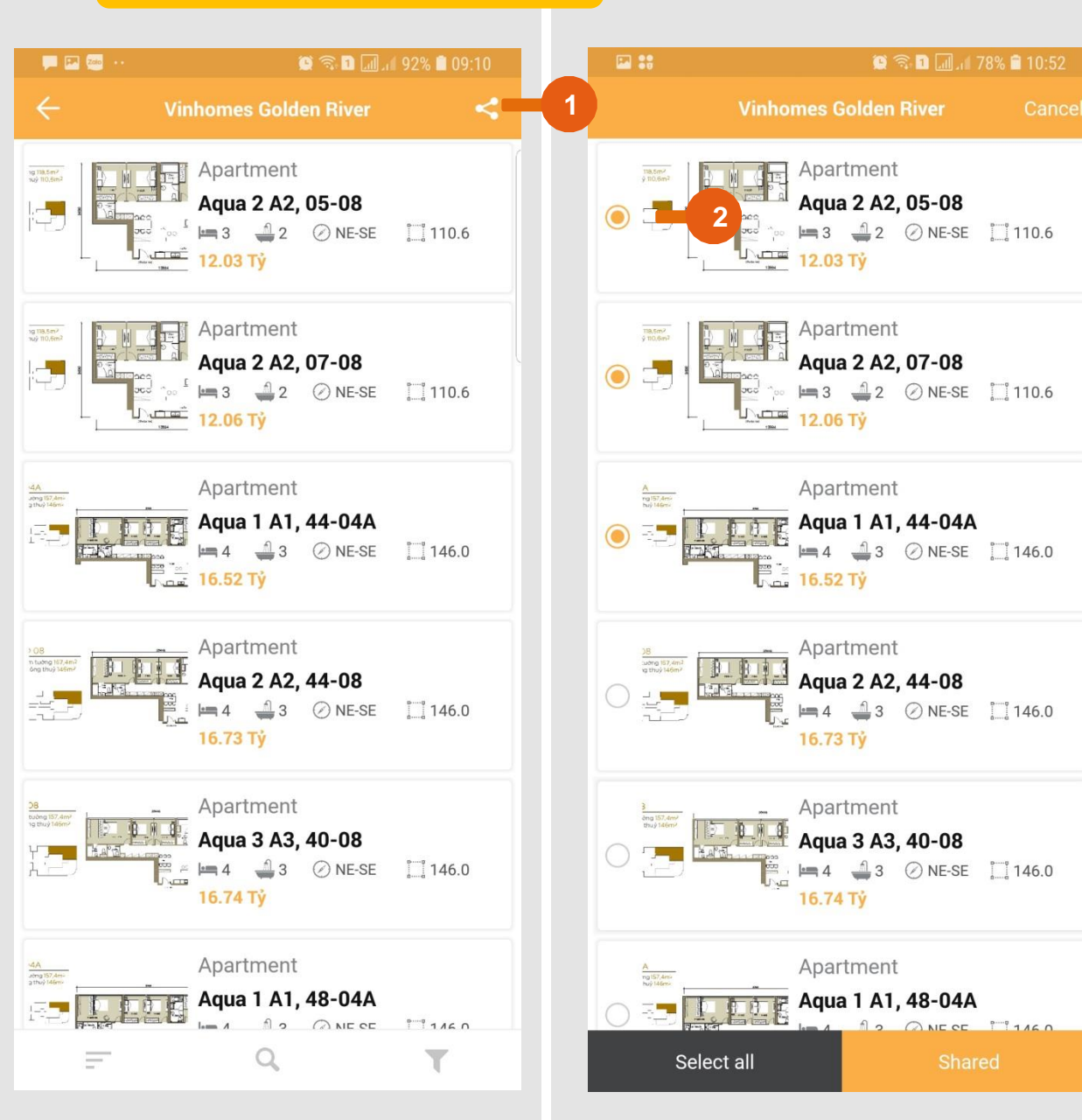

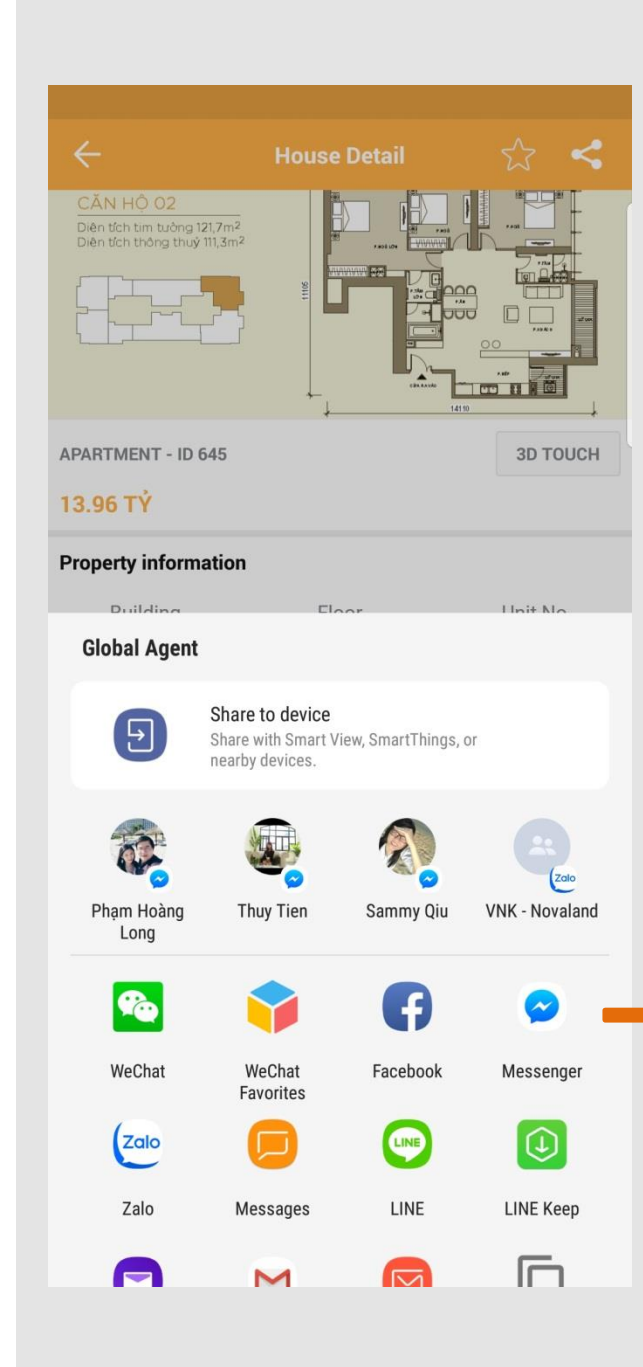

# 4

## Properties: Liệt kê tất cả các dự án đang mở bán

1. Bấm vào biểu tượng bên góc trên bên phải màn hình để chia sẻ.

2. Chọn 1 hoặc nhiều căn hộ muốn chia sẻ.

3. Chọn ứng dụng muốn chia sẻ.

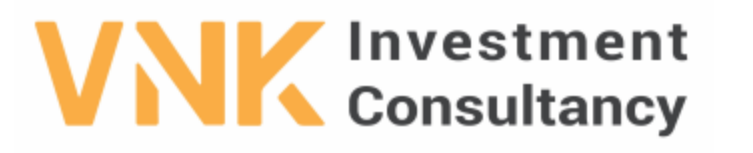

VNK INVESTMENT CONSULTANCY JSC.

3rd Floor, No. 30 Nguyen Co Thach Str., Sala New City, Dist. 2, HCM City.

Tel: +84 966 913131 \*Website: www.vnkic.vn

PRICE LIST

Update:

| UnitNo    | Block | Floor | Grosssize | Netsize | Direction | Bedroom | Bathrooms | OriginalPrice | VAT        | TotalPrice  |
|-----------|-------|-------|-----------|---------|-----------|---------|-----------|---------------|------------|-------------|
| A2-05.08  | A2    | 05    | 118.50    | 110.60  | NE-SE     | 3       | 2         | 12028442809   | 1202844281 | 13471855946 |
| A2-07.08  | A2    | 07    | 118.50    | 110.60  | NE-SE     | 3       | 2         | 12055418460   | 1205541846 | 13502068675 |
| A1-44.04A | A1    | 44    | 157.40    | 146.00  | NE-SE     | 4       | 3         | 16517269350   | 1651726935 | 18499341672 |
| -         | •     | •     | •         |         | •         |         | •         |               |            |             |

Giá đã gồm VAT và các khoản phí khác

#### Chi tiết căn hộ

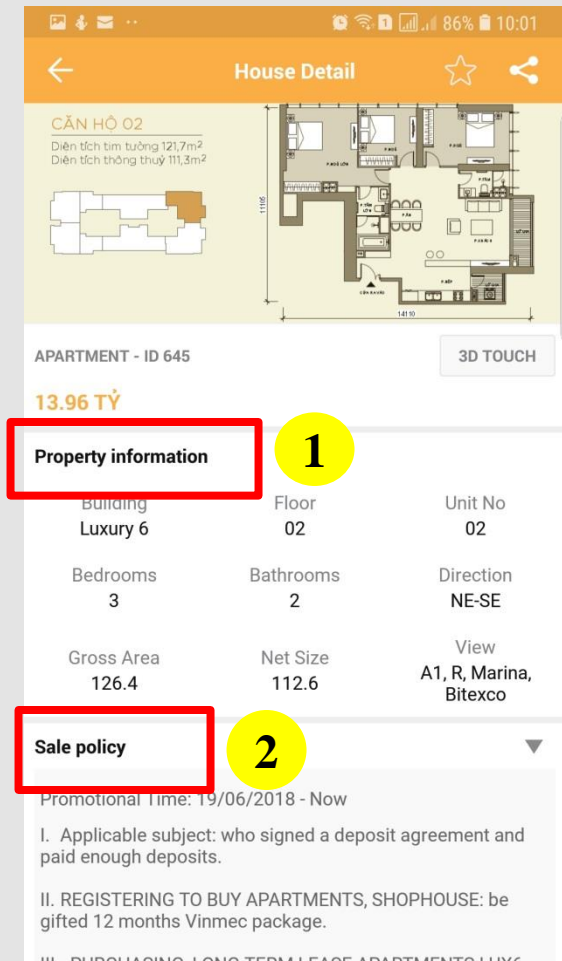

III. PURCHASING, LONG TERM LEASE APARTMENTS LUX6 AND PENTHOUSE AQUA 4: receive an Apartment Management Service Package for 10 years.

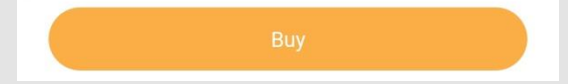

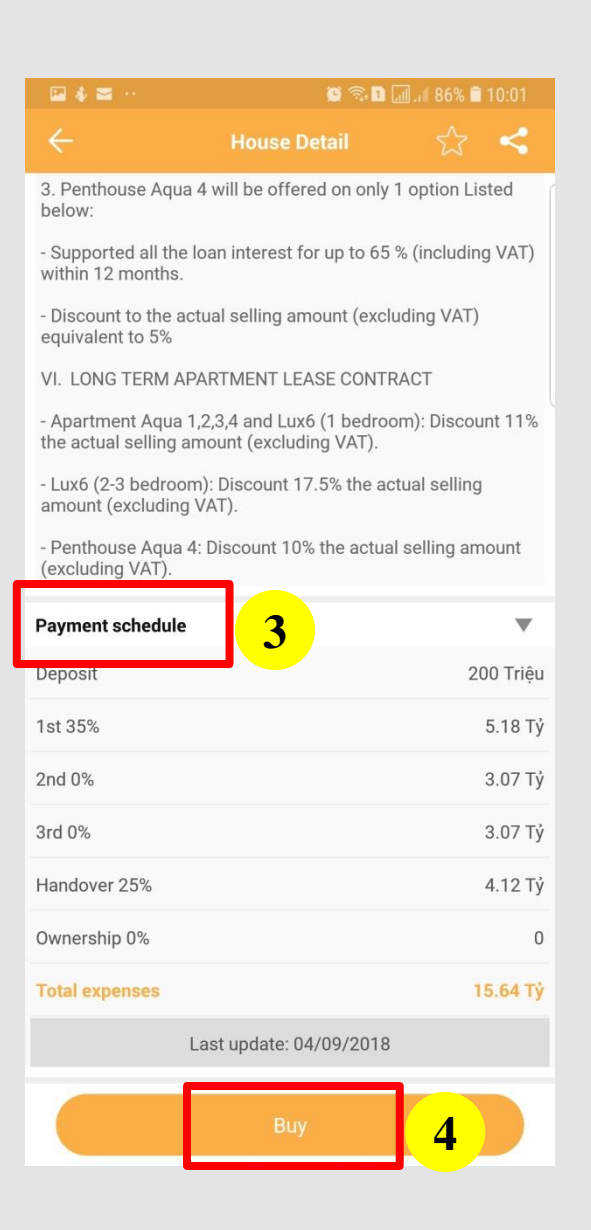

#### 1. Thông tin chi tiết của căn hộ

- 2. Chính sách bán hàng
- 3. Tiến độ thanh toán
- 4. Đặt mua căn hộ

#### Đặt mua căn hộ

💌 💭 Zalo

L6-02.02

Customer

First Name

Booking amount

ID/Passport

Front

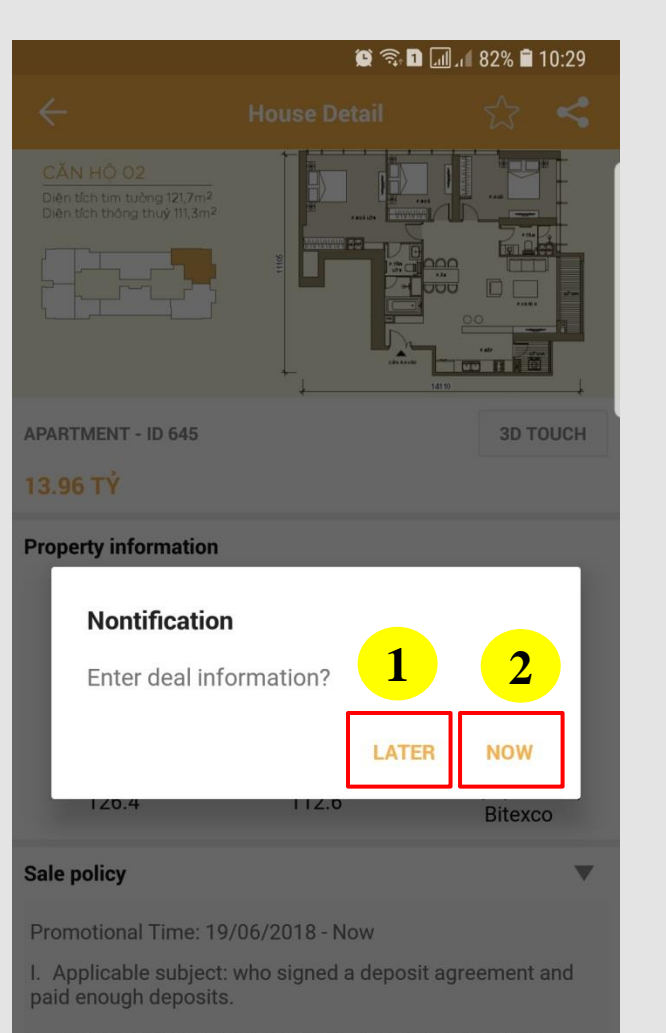

II. REGISTERING TO BUY APARTMENTS, SHOPHOUSE: be gifted 12 months Vinmec package.

III. PURCHASING, LONG TERM LEASE APARTMENTS LUX6 AND PENTHOUSE AQUA 4: receive an Apartment Management Service Package for 10 years.

Submit

😟 🛜 🖪 📶 🖉 92% 🛢 09:12

Back

1

Vinhomes Golden River

| 💌 💭 🚧 💀              | 0          | 🗟 🔟 📶 92% 🗎 09:1 |
|----------------------|------------|------------------|
| ← Vinho              | mes Golden | River 2          |
| L6-02.02             |            |                  |
| Booking Method       |            |                  |
| BankTransfer         | Card       | Cash             |
| Booking amount       |            |                  |
| Detail               |            |                  |
| Customer             |            |                  |
| First Name           |            |                  |
| Phone Number         |            |                  |
| Email                |            |                  |
| Address              |            |                  |
| ID/Passport          |            |                  |
| Front                |            | Back             |
|                      |            | LE               |
| Issue On             |            | Place Of Issue   |
| Legal Representative |            |                  |
| Position             |            |                  |
|                      | Outersit   |                  |

#### "Nhập thông tin"

- 1. "LATER"
- Nhập thông tin cơ bản, căn hộ sẽ được khóa tạm thời trong vòng 30 phút.

7

 Sau 30 phút, nếu không điền đầy đủ thông tin thì trạng thái căn hộ sẽ được mở để khách hàng khác đặt hàng.

#### 2. "NOW"

- Cập nhật thông tin khách hàng một cách đầy đủ, ảnh hộ chiếu/ chứng minh nhân dân và ảnh hợp đồng cọc.
- Căn hộ đã được khóa chờ ngày kí hợp đồng mua bán.

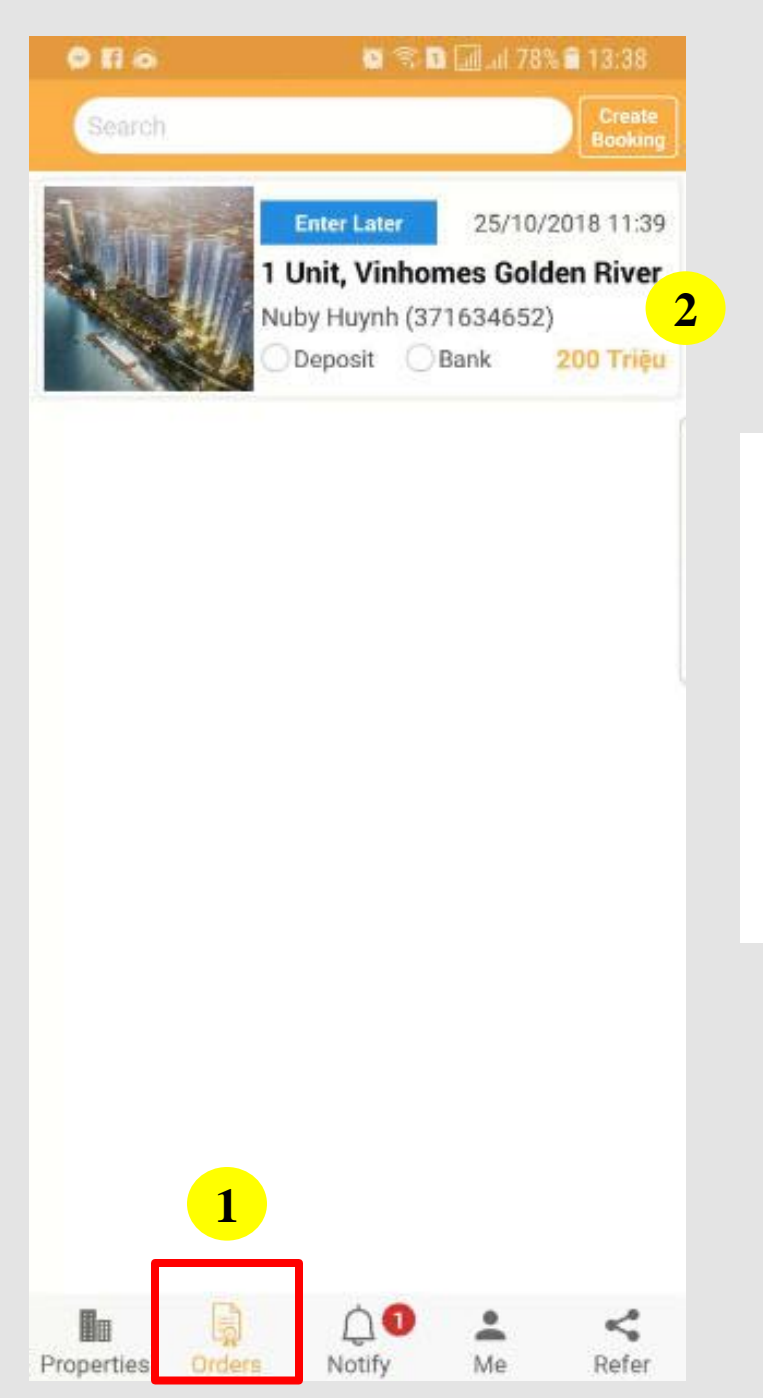

#### Orders

1. Tất cá các đơn hàng của bạn sẽ hiển thị tại đây.

 Để cập nhật đầy đủ thông tin khách hàng và khóa căn thì bấm vào đơn hàng đó để bổ xung thông tin.

#### Orders – Đặt cọc giữ chỗ cho dự án mới

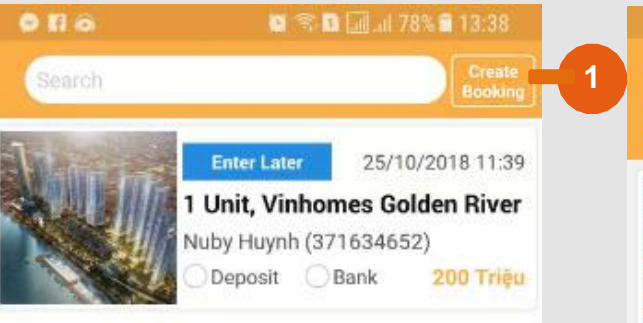

 $\uparrow$   $\mathbf{0}$ 

Me

Notify

Properties

<

Refer

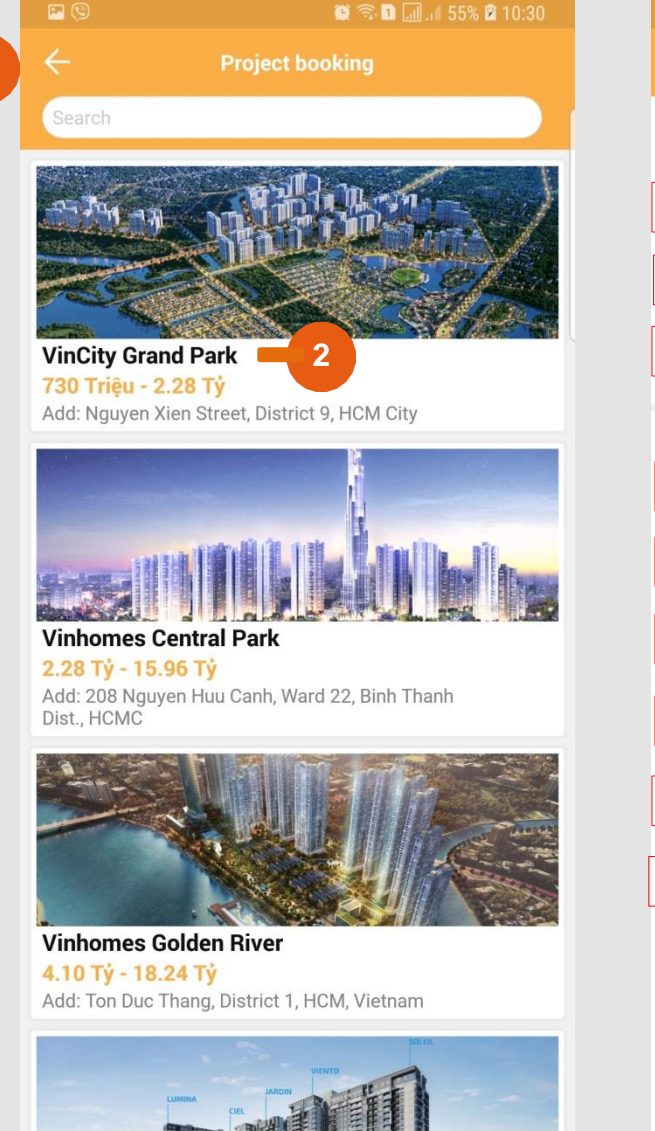

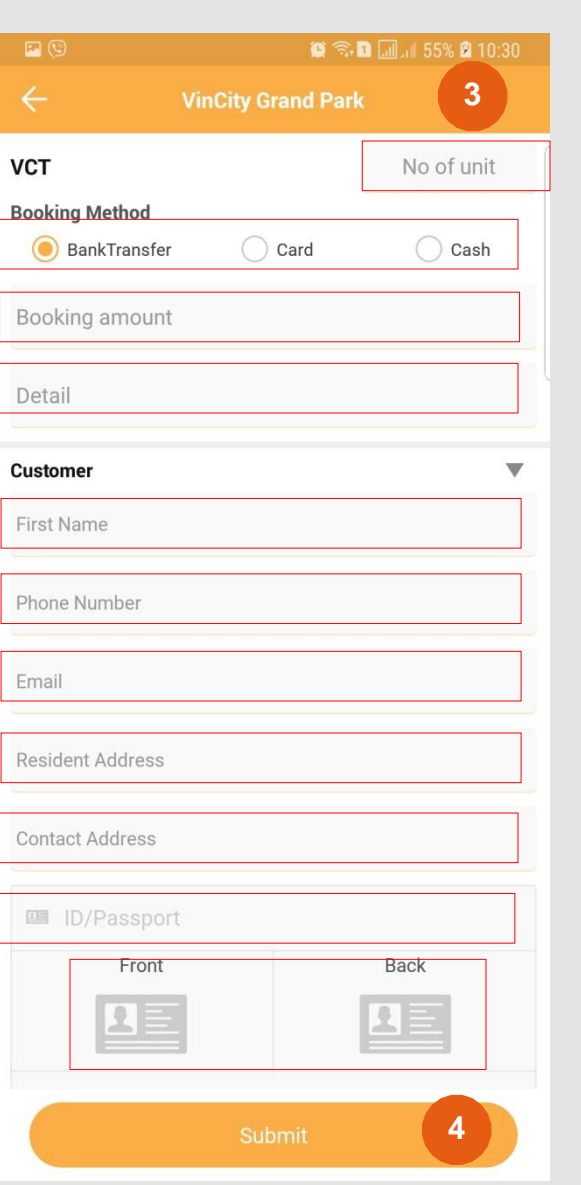

Nếu muốn tạo hợp đồng giữ chỗ cho dự án mới:

8

1. Bấm vào "tạo hợp đồng" trên góc trên bên phải của màn hình.

2. Chọn dự án mới, ví dụ: "VinCity Grand Park"

3. Điền tất cả các thông tin:

Số căn hộ

2

- Phương pháp đặt chỗ
- Số tiền đặt chỗ
- Chi tiết: Shop/Townhouse hoac can ho 1/2/3 phong ngu.
- Tên: Viết rõ họ tên
- Số điện thoại
- Email
- Địa chỉ thường trú
- Địa chỉ liên hệ
- Số hộ chiếu/CMND
- Ånh hộ chiếu/CMMD
- Ngày cấp/nơi cấp

4. Submit >>> Đơn hàng của bạn sẽ được lưu trong tab Orders

| 🔗 FI 🕥    |           | <b>()</b> () | 78% الد 📶 | 13:38    |
|-----------|-----------|--------------|-----------|----------|
| VNK       |           |              |           |          |
| All       |           | Order        | Aı        | rticle   |
| Search    |           |              |           |          |
| • Creat   | e new boo | oking        | 23/0      | 06 05:31 |
| Nuby Huy  | nh bookin | g project VG | R,1 unit, |          |
|           |           |              | 01/0      | 01 08:00 |
| Nuby Huy  | /nh       |              |           |          |
|           |           |              |           |          |
|           |           |              |           |          |
|           |           |              |           |          |
|           |           |              |           |          |
|           |           |              |           |          |
|           |           |              |           |          |
|           |           |              |           |          |
|           |           |              |           |          |
|           |           |              |           |          |
|           |           |              |           |          |
|           |           |              |           |          |
|           |           |              |           |          |
|           |           |              |           |          |
|           |           | Ú 🕽          | •         | <        |
| roperties | Orders    | Notify       | Me        | Refer    |

# 9

#### "Notify"

Nhận thông tin mới nhất về dự án và thị trường từ VNK IC

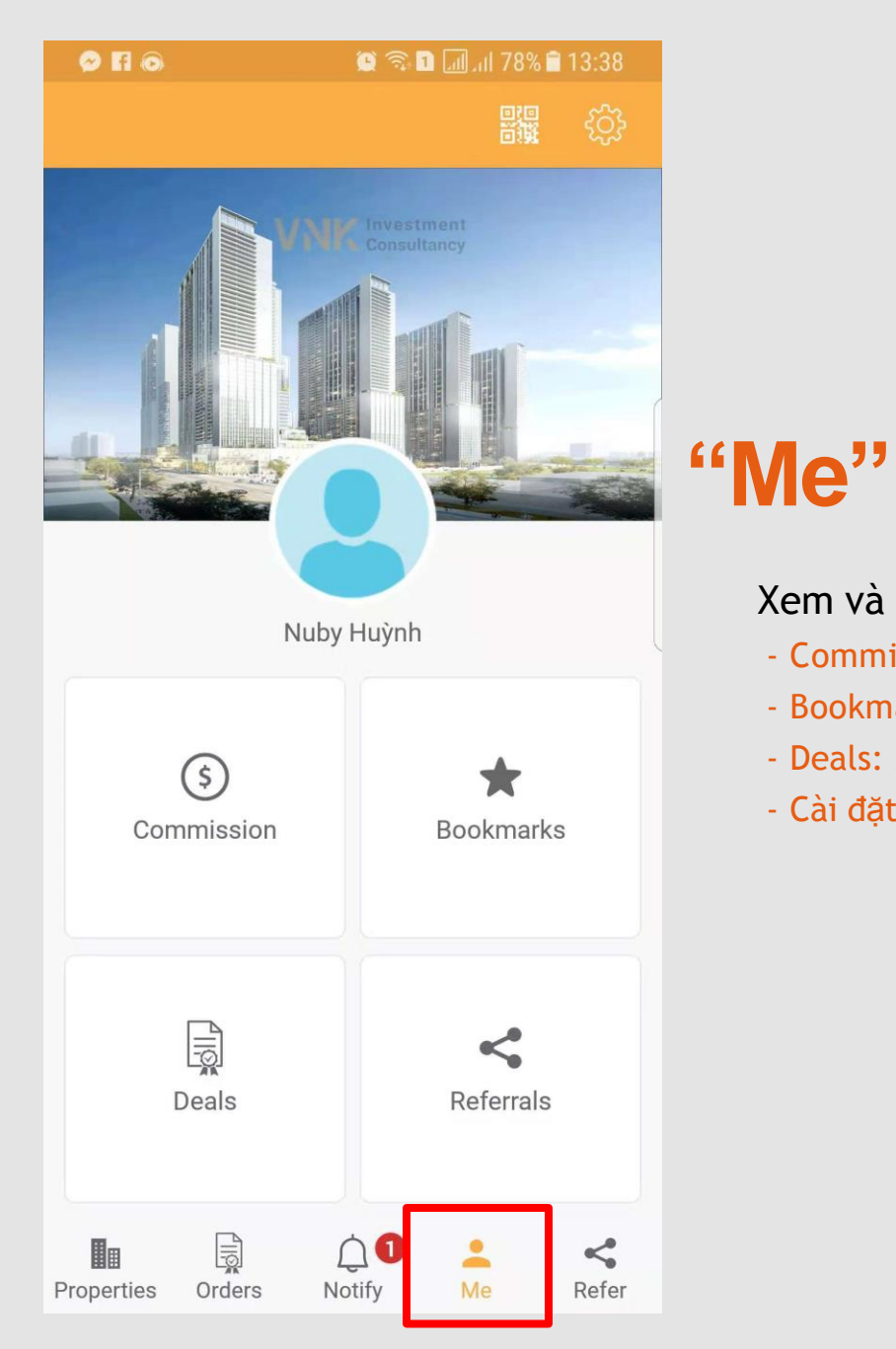

#### Xem và thiết lập thông tin cá nhân:

- Commission: Xem bạn đã kiếm được bao nhiêu sau mỗi giao dịch thành công
- Bookmarks: Xem các mục đã lưu
- Deals: Xem chi tiết các giao dịch thành công
- Cài đặt ở góc trên bên phải của màn hình: Cập nhật và thay đổi thông tin cá nhân.

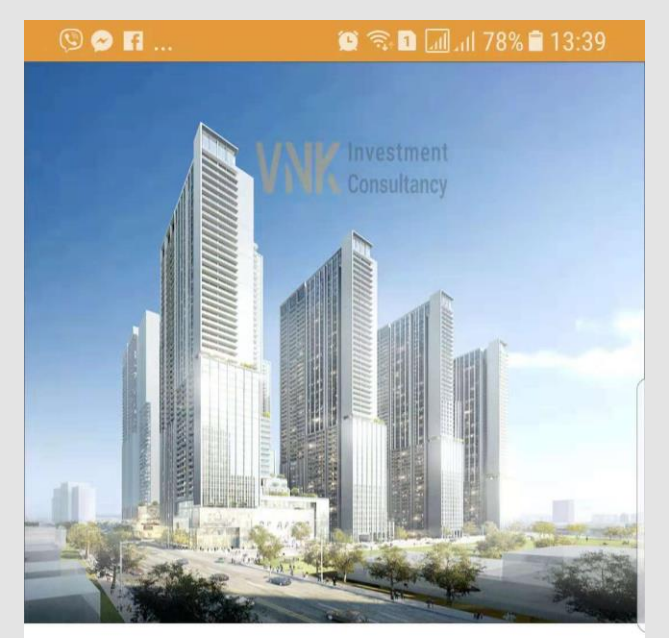

Invite Friends to Join Us

Your Invitation Code:

**Referral Policy** 

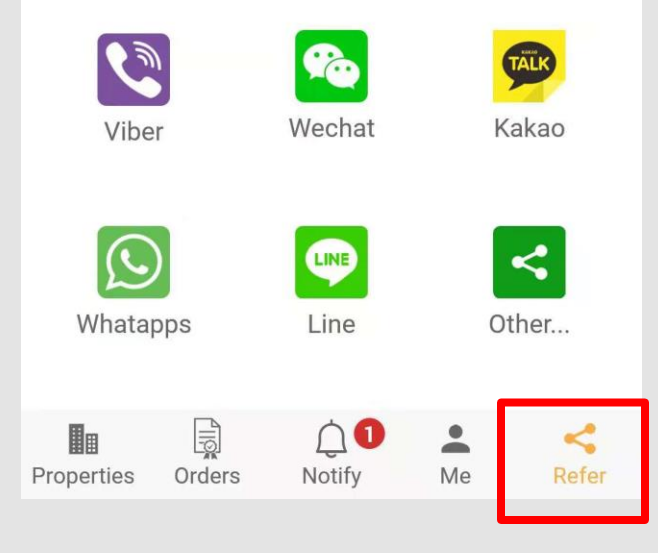

## "Refer"

Bạn có thể chia sẻ app để mọi người đăng kí bằng mã giới thiệu của bạn

Chia sẻ trực tiếp bằng các app đã được chọn sẵn hoặc lấy đường link liên kết để chia sẻ thông qua các phương tiện khác.

## Để biết thêm thông tin, vui lòng liên hệ: VNK IC APP - Tel: +84966 913131